## eBook Gratuit

# APPRENEZ testng

eBook gratuit non affilié créé à partir des contributeurs de Stack Overflow.

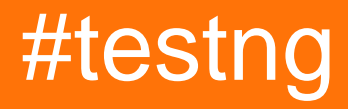

## Table des matières

| À propos1                                                           |
|---------------------------------------------------------------------|
| Chapitre 1: Commencer à tester                                      |
| Remarques2                                                          |
| Versions2                                                           |
| Examples2                                                           |
| Installation ou configuration                                       |
| Programme rapide utilisant TestNG                                   |
| TestNG Bonjour World Exemple                                        |
| Exécuter la suite TestNG avec Gradle4                               |
| Comment configurer TestNG dans Eclipse & Run test en utilisant xml5 |
| Chapitre 2: @Test Annotation                                        |
| Syntaxe12                                                           |
| Paramètres12                                                        |
| Examples                                                            |
| Exemple rapide sur l'annotation @Test13                             |
| Chapitre 3: Groupes de test                                         |
| Syntaxe15                                                           |
| Examples15                                                          |
| Configuration de TestNG Groups et exemple de base15                 |
| TestNG MetaGroups - Groupes de groupes16                            |
| Chapitre 4: TestNG - Procédure d'exécution                          |
| Examples                                                            |
| Procédure d'exécution des méthodes de test TestNG18                 |
| Chapitre 5: Tests paramétrés                                        |
| Examples                                                            |
| Fournisseurs de données                                             |
| Crédits                                                             |

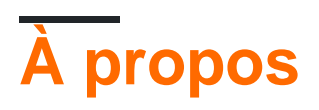

You can share this PDF with anyone you feel could benefit from it, downloaded the latest version from: testng

It is an unofficial and free testing ebook created for educational purposes. All the content is extracted from Stack Overflow Documentation, which is written by many hardworking individuals at Stack Overflow. It is neither affiliated with Stack Overflow nor official testing.

The content is released under Creative Commons BY-SA, and the list of contributors to each chapter are provided in the credits section at the end of this book. Images may be copyright of their respective owners unless otherwise specified. All trademarks and registered trademarks are the property of their respective company owners.

Use the content presented in this book at your own risk; it is not guaranteed to be correct nor accurate, please send your feedback and corrections to info@zzzprojects.com

## Chapitre 1: Commencer à tester

### Remarques

Cette section fournit une vue d'ensemble de ce qu'est le test, et pourquoi un développeur peut vouloir l'utiliser.

Il devrait également mentionner tous les grands sujets dans le test, et établir un lien avec les sujets connexes. La documentation de testng étant nouvelle, vous devrez peut-être créer des versions initiales de ces rubriques connexes.

## Versions

| Version | Rendez-vous amoureux |
|---------|----------------------|
| 1.0     | 2017-06-07           |

## Examples

Installation ou configuration

TestNG nécessite JDK 7 ou supérieur pour être utilisé.

Selon http://testng.org/doc/download.html pour installer testng, vous devez ajouter une dépendance testng à votre fichier maven pom.xml ou gradle build.gradle

Maven:

```
<repositories>
<repository>
<id>jcenter</id>
<name>bintray</name>
<url>http://jcenter.bintray.com</url>
</repository>
</repositories>
<dependency>
<groupId>org.testng</groupId>
<artifactId>testng</artifactId>
<version>6.9.12</version>
<scope>test</scope>
</dependency>
```

#### Gradle:

repositories {
 jcenter()

```
}
dependencies {
   testCompile 'org.testng:testng:6.9.12'
}
```

Plus d'options peuvent être trouvées dans la page officielle .

#### Programme rapide utilisant TestNG

```
package example;
import org.testng.annotations.*; // using TestNG annotations
public class Test {
@BeforeClass
 public void setUp() {
   // code that will be invoked when this test is instantiated
 }
 @Test(groups = { "fast" })
public void aFastTest() {
  System.out.println("Fast test");
 }
 @Test(groups = { "slow" })
public void aSlowTest() {
    System.out.println("Slow test");
 }
}
```

La méthode setUp() sera appelée après la construction de la classe de test et avant toute méthode de test. Dans cet exemple, nous allons exécuter le groupe rapidement, donc aFastTest() sera invoqué pendant que aSlowTest() sera ignoré.

#### **TestNG Bonjour World Exemple**

Ecrire et exécuter un simple programme TestNG est principalement un processus en 3 étapes.

- 1. Code écrivez la logique métier de votre test et annotez-la avec les annotations TestNG
- 2. Configure ajoute des informations sur votre test dans testng.xml ou dans build.xml
- 3. Exécutez TestNG il peut être appelé depuis la ligne de commande, ANT, IDE comme Eclipse, IDEA d'IntelliJ)

#### Brève explication de l'exemple (ce qui doit être testé) :

Nous avons une classe RandomNumberGenerator qui a une méthode generateFourDigitPin qui génère un code PIN à 4 chiffres et renvoie en tant que int . Donc, ici, nous voulons tester si ce nombre aléatoire est de 4 chiffres ou non. Voici le code:

#### Classe à tester :

```
package example.helloworld;
public class RandomNumberGenerator {
  public int generateFourDigitPin() {
     return (int)(Math.random() * 10000);
  }
}
```

#### La classe de test TestNG :

```
package example.helloworld;
import org.testng.Assert;
import org.testng.annotations.AfterClass;
import org.testng.annotations.BeforeClass;
import org.testng.annotations.Test;
public class TestRandomNumberGenerator {
    RandomNumberGenerator rng = null;
    @BeforeClass
    public void deSetup() {
       rng = new RandomNumberGenerator();
    }
    GTest
    public void testGenerateFourDigitPin() {
        int randomNumber = rng.generateFourDigitPin();
        Assert.assertEquals(4, String.valueOf(randomNumber).length());
    }
    @AfterClass
    public void doCleanup() {
        //cleanup stuff goes here
    }
```

#### Ther testng.xml :

}

#### Exécuter la suite TestNG avec Gradle

#### Exemple de fichier build.gradle :

```
plugin: 'java'
repositories {
```

```
mavenLocal()
   mavenCentral()
   jcenter()
}
dependencies {
   compile "org.testng:testng:6.9.12"
}
test {
   useTestNG() {
   suiteXmlBuilder().suite(name: 'Sample Suite') {
       test(name : 'Sample Test') {
          classes('') {
               'class'(name: 'your.sample.TestClass')
          }
       }
  }
}
```

Comment configurer TestNG dans Eclipse & Run test en utilisant xml

#### Comment installer TestNG dans éclipse

- 1. Éclipse ouverte
- 2. Cliquez sur Aide> Installer un nouveau logiciel

|                |                                                                   | ······                                            |
|----------------|-------------------------------------------------------------------|---------------------------------------------------|
| pac            | kage com.testng.test;                                             |                                                   |
| ⊖imp           | Install                                                           |                                                   |
| imp<br>imp     | Available Software                                                |                                                   |
| imp<br>imp     | Select a site or enter the location of a site.                    |                                                   |
| imp            |                                                                   |                                                   |
| imp            | Work with:                                                        |                                                   |
| put            |                                                                   | Find more software by working with the <u>"Av</u> |
|                | type filter text                                                  |                                                   |
|                | Name                                                              | Version                                           |
|                | There is no site selected.                                        |                                                   |
|                |                                                                   |                                                   |
|                |                                                                   |                                                   |
|                |                                                                   |                                                   |
|                |                                                                   |                                                   |
| $\Box \ominus$ |                                                                   |                                                   |
|                |                                                                   |                                                   |
|                | Select All Deselect All                                           |                                                   |
|                | Details                                                           |                                                   |
|                |                                                                   |                                                   |
| e              |                                                                   |                                                   |
|                | Show only the latest versions of available software               | Hide items that are already installed             |
| }              | Group items by category                                           | What is <u>already installed</u> ?                |
|                | Show only software applicable to target environment               |                                                   |
|                | Contact all update sites during install to find required software |                                                   |
|                |                                                                   |                                                   |
|                |                                                                   |                                                   |
|                |                                                                   |                                                   |
|                | (?)                                                               | < Back Next >                                     |
|                |                                                                   |                                                   |
|                |                                                                   |                                                   |
|                |                                                                   |                                                   |

- 3. Cliquez sur Ajouter
- 4. Indiquez le nom et l'URL http://beust.com/eclipse

| kage com.testng.test;                                                  |                                                             |
|------------------------------------------------------------------------|-------------------------------------------------------------|
| Install                                                                |                                                             |
| <b>Available Software</b><br>Check the items that you wish to install. |                                                             |
| Work with: Test - http://beust.com/eclipse                             |                                                             |
|                                                                        | Find more software by working with the <u>"Available So</u> |
| type filter text                                                       |                                                             |
| Name                                                                   | Version                                                     |
|                                                                        |                                                             |
| Deselect All                                                           |                                                             |
| Show only the latest versions of available softwar                     | re 📃 Hide items that are already installed                  |
| Group items by category What is <u>already installed</u> ?             |                                                             |
| Show only software applicable to target environm                       | nent                                                        |
| Contact all update sites during install to find requ                   | uired software                                              |
| ?                                                                      | < Back Next > Finish                                        |

- 5. Sélectionnez TestNG
- 6. Cliquez sur Suivant

#### 🔘 Install

#### **Review Licenses**

Licenses must be reviewed before the software can be installed. This includes licenses for software required to complete the install.

| Licenses:                                                    | License text:                                                                                                    |
|--------------------------------------------------------------|----------------------------------------------------------------------------------------------------|
| Apache License<br>Eclipse Foundation Software User Agreement | Apache License<br>Version 2.0, January 2004<br>http://www.apache.org/licenses/<br>TERMS AND CONDITIONS FOR USE, REPRODUCTI<br>DISTRIBUTION<br>1. Definitions.<br>"License" shall mean the terms and conditions for<br>reproduction,<br>and distribution as defined by Sections 1 through 9<br>document.<br>"Licensor" shall mean the copyright owner or entit<br>by the copyright owner that is granting the License<br>"Legal Entity" shall mean the union of the acting e<br>all other entities that control, are controlled by, or<br>common control with that entity. For the purposes<br>definition,<br>"control" means (i) the power, direct or indirect, to<br>direction or management of such entity, whether I<br>otherwise, or (ii) ownership of fifty percent (50%) of<br>the outstanding shares, or (iii) beneficial ownership<br>entity.<br>"You" (or "Your") shall mean an individual or Lega<br>exercising<br>permissions granted by this License.<br>"Source" form shall mean the preferred form for m<br>modifications,<br>I do not accept the terms of the license agreements<br>I do not accept the terms of the license agreement |
| ?                                                            | < Back Next > Finish                                                                                                    |

- 7. Cliquez sur Terminer
- 8. L'installation de TestNG prendra du temps

Une fois installé, redémarrez eclipse.

#### Permet de créer un projet TestNG

- 1. Fichier> Nouveau> Projet Java> Indiquez un nom et cliquez sur Terminer
- 2. Créez une classe comme TestNGClass
- 3. Créer la classe suivante
  - 1.LoginPage.class

#### 2.HomePage.class

#### 3.FBLoginTest.class

Voici le code:

#### Classe LoginPage

```
import org.openqa.selenium.WebDriver;
import org.openqa.selenium.WebElement;
import org.openqa.selenium.support.FindBy;
import org.openqa.selenium.support.PageFactory;
public class LoginPage {
    @FindBy(id = "email")
    private WebElement username;
    @FindBy(id = "pass")
    private WebElement password;
    @FindBy(xpath = ".//input[@data-testid='royal_login_button']")
    private WebElement login;
    WebDriver driver;
    public LoginPage(WebDriver driver) {
        this.driver = driver;
        PageFactory.initElements(driver, this);
    }
    public void enterUserName(String name) {
       username.clear();
        username.sendKeys(name);
    }
    public void enterPassword(String passwrd) {
       password.clear();
       password.sendKeys(passwrd);
    }
    public HomePage clickLoginButton() {
        login.click();
        return new HomePage(driver);
    }
}
```

#### Classe de page d'accueil

```
import org.openqa.selenium.WebDriver;
import org.openqa.selenium.WebElement;
import org.openqa.selenium.support.FindBy;
import org.openqa.selenium.support.PageFactory;
public class HomePage {
    @FindBy(id = "userNavigationLabel")
    private WebElement userDropdown;
```

```
WebDriver driver;
public HomePage(WebDriver driver){
    this.driver = driver;
    PageFactory.initElements(driver, this);
}
public boolean isUserLoggedIn(){
    return userDropdown.isDisplayed();
}
```

#### Classe FBLoginTest

```
import org.openqa.selenium.WebDriver;
import org.openqa.selenium.firefox.FirefoxDriver;
import org.testng.Assert;
import org.testng.annotations.Test;
import org.testng.annotations.BeforeClass;
import org.testng.annotations.AfterClass;
import com.testng.pages.HomePage;
import com.testng.pages.LoginPage;
public class FBLoginTest {
    WebDriver driver;
    LoginPage loginPage;
    HomePage homePage;
    @BeforeClass
    public void openFBPage() {
       driver = new FirefoxDriver();
       driver.get("https://www.facebook.com/");
        loginPage = new LoginPage(driver);
    }
    @Test
    public void loginToFB() {
        loginPage.enterUserName("");
        loginPage.enterPassword("");
       homePage = loginPage.clickLoginButton();
        Assert.assertTrue(homePage.isUserLoggedIn());
    }
    @AfterClass
    public void closeBrowser() {
       driver.quit();
    }
}
```

Voici le xml testng: Faites un clic droit sur Project créez un fichier xml et copiez-le coller.

```
<?xml version="1.0" encoding="UTF-8"?>
<suite name="Suite">
<test name="Test">
```

```
<classes>
      <class name="com.testng.FBLoginTest"/>
      </classes>
      </test> <!-- Test -->
      </suite> <!-- Suite -->
```

#### Comment ajouter le pot autonome de sélénium:

Téléchargez le dernier bocal autonome au sélénium et ajoutez-le au chemin de construction du projet.

1. Cliquez avec le bouton droit de la souris sur Projet> Créer un chemin> Configurer le chemin de génération> Sélectionnez les bibliothèques> Ajouter des fichiers Jars externes.

**Comment exécuter le XML TestNG?** Faites un clic droit sur le xml> Exécuter en tant que> TestNGSuite

Bonne codage :)

Lire Commencer à tester en ligne: https://riptutorial.com/fr/testng/topic/5393/commencer-a-tester

## Chapitre 2: @Test Annotation

## Syntaxe

- @Tester
- @Test (attribute1 = attributeValue, atrribute2 = attributeValue, etc.)

## **Paramètres**

| Paramètre                 | Détails                                                                                                    |
|---------------------------|----------------------------------------------------------------------------------------------------|
| Toujours courir           | Si elle est définie sur true, cette méthode de test sera toujours exécutée même si elle dépend d'une méthode ayant échoué.                                                                                                    |
| fournisseur de<br>données | Le nom du fournisseur de données pour cette méthode de test.                                                                                                    |
| dataProviderClass         | La classe où chercher le fournisseur de données. S'il n'est pas<br>spécifié, le fournisseur de données sera examiné dans la classe de la<br>méthode de test actuelle ou dans l'une de ses classes de base. Si cet<br>attribut est spécifié, la méthode du fournisseur de données doit être<br>statique sur la classe spécifiée. |
| dependOnGroups            | La liste des groupes dont dépend cette méthode.                                                                                                    |
| dependOnMethods           | La liste des méthodes dont dépend cette méthode.                                                                                                    |
| la description            | La description de cette méthode.                                                                                                    |
| activée                   | Si les méthodes de cette classe / méthode sont activées.                                                                                                    |
| Exceptions attendues      | La liste des exceptions qu'une méthode de test est censée lancer. Si aucune exception ou autre que celle de cette liste n'est levée, ce test sera marqué comme un échec.                                                                                                    |
| groupes                   | La liste des groupes auxquels appartient cette classe / méthode.                                                                                                    |
| invocationCount           | Nombre de fois où cette méthode doit être invoquée.                                                                                                    |
| invocationTimeOut         | Nombre maximal de millisecondes que ce test doit prendre pour le temps cumulé de tous les décomptes. Cet attribut sera ignoré si invocationCount n'est pas spécifié.                                                                                                    |
| priorité                  | La priorité pour cette méthode de test. Les priorités moins élevées seront programmées en premier.                                                                                                    |
| succèsPourcentage         | Le pourcentage de réussite attendu de cette méthode                                                                                                    |

| Paramètre       | Détails                                                                                                    |
|-----------------|----------------------------------------------------------------------------------------------------|
| single threaded | Si défini sur true, toutes les méthodes de cette classe de test sont garanties pour s'exécuter dans le même thread, même si les tests sont en cours d'exécution avec parallel="methods". Cet attribut ne peut être utilisé qu'au niveau de la classe et il sera ignoré s'il est utilisé au niveau de la méthode. <b>Remarque</b> : cet attribut était appelé séquentiel (maintenant obsolète). |
| temps libre     | Le nombre maximum de millisecondes que ce test doit prendre.                                                                                                    |
| threadPoolSize  | La taille du pool de threads pour cette méthode. La méthode sera<br>appelée à partir de plusieurs threads, comme spécifié par<br>invocationCount. <b>Remarque</b> : cet attribut est ignoré si invocationCount<br>n'est pas spécifié                                                                                                    |

### **Examples**

#### Exemple rapide sur l'annotation @Test

@Test annotation @Test peut être appliquée à n'importe quelle **classe** ou **méthode**. Cette annotation marque une classe ou une méthode dans le cadre du test.

- 1. @Test au niveau de la méthode marque méthode annotée comme méthode de test
- 2. @Test au niveau de la classe
  - @Test annotation @Test niveau de la classe a pour effet de faire de toutes les méthodes publiques de la classe des méthodes de test même si elles ne sont pas annotées.
  - @Test annotation @Test peut également être répétée sur une méthode si vous souhaitez ajouter certains attributs.

#### Exemple de @rest au niveau de la méthode :

```
import org.testng.annotations.Test;
public class TestClass1 {
    public void notTestMethod() {
    }
    @Test
    public void testMethod() {
    }
}
```

#### Exemple de @Test au niveau de la classe :

```
import org.testng.annotations.Test;
@Test
public class TestClass2 {
    public void testMethod1() {
```

```
}
@Test
public void testMethod2() {
}
```

Lire @Test Annotation en ligne: https://riptutorial.com/fr/testng/topic/6716/-test-annotation

## Chapitre 3: Groupes de test

### Syntaxe

• @Test (groups = {"group1", "group.regression"}, comesOnGroups = {"group2", "group3"})

## Examples

Configuration de TestNG Groups et exemple de base

Les groupes peuvent être configurés sous suite et / ou élément Test de testng.xml . Tous les groupes qui sont marqués comme inclus dans tesng.xml seront considérés pour l'exécution, un exclu sera ignoré. Si une méthode @Test a plusieurs groupes et de ces groupes si un seul groupe est exclu dans testng.xml , la méthode @Test ne sera pas exécutée.

Vous trouverez ci-dessous la configuration typique de testng.xml au niveau du Test pour les groupes en cours d'exécution:

```
<suite name="Suite World">
<test name="Test Name">
<groups>
<run>
<include name="functest" />
<exclude name="regtest" />
</run>
</groups>
<classes>
<class name="example.group.GroupTest"/>
</classes>
</test>
</suite>
```

Et ce à quoi sa classe de test ressemblera:

```
package example.group;
import org.testng.annotations.AfterClass;
import org.testng.annotations.BeforeClass;
import org.testng.annotations.Test;
public class GroupTest {
    @BeforeClass
    public void deSetup() {
        //do configuration stuff here
    }
    @Test(groups = { "functest", "regtest" })
    public void testMethod1() {
    }
}
```

```
@Test(groups = {"functest", "regtest"} )
public void testMethod2() {
    }
    @Test(groups = { "functest" })
    public void testMethod3() {
    }
    @AfterClass
    public void cleanUp() {
        //do resource release and cleanup stuff here
    }
}
```

Lors de l'exécution de cette classe GroupTest TestNG, seul testMethod3() sera exécuté.

#### Explication:

- <include name="functest" /> toutes les méthodes de test du groupe functest sont éligibles pour une exécution si elles ne sont exclues par aucun autre groupe.
- <exclude name="regtest" /> aucune méthode de test du groupe regtest peut être exécutée.
- testMethod1() et testMethod2() sont dans le groupe regtest , ils ne seront donc pas exécutés.
- testMethod3() est dans le groupe regtest , il sera donc exécuté.

#### **TestNG MetaGroups - Groupes de groupes**

TestNG permet de définir des groupes pouvant inclure d'autres groupes. Les MetaGroups combinent logiquement un ou plusieurs groupes et contrôlent l'exécution des méthodes @Test appartenant à ces groupes.

Dans l'exemple ci-dessous, il existe différentes méthodes @rest appartenant à différents groupes. Peu sont spécifiques à une pile particulière et peu sont des tests de régression et d'acceptation. Ici, MetaGroups peut être créé. Choisissons deux simples **MetaGroups** :

- 1. allstack inclut à la fois les groupes liux.jboss.oracle et aix.was.db2 et permet à toutes les méthodes de test appartenant à l'un de ces groupes d'être exécutées ensemble.
- 2. systemtest inclut des allstack , de regression et d'acceptance et permet à toutes les méthodes de test appartenant à l'un de ces groupes d'être exécutées ensemble.

#### configuration testng.xml

#### Classe MetaGroupsTest

```
package example.group;
import org.testng.annotations.AfterMethod;
import org.testng.annotations.BeforeMethod;
import org.testng.annotations.Test;
public class MetaGroupsTest {
    @BeforeMethod
    public void beforeMethod() {
        //before method stuffs - setup
    }
    @Test(groups = { "liux.jboss.oracle", "acceptance" })
    public void testOnLinuxJbossOracleStack() {
        //your test logic goes here
    }
    @Test(groups = {"aix.was.db2", "regression"} )
    public void testOnAixWasDb2Stack() {
       //your test logic goes here
    }
    @Test(groups = "acceptance")
    public void testAcceptance() {
        //your test logic goes here
    }
    @Test(groups = "regression")
    public void testRegression() {
        //your test logic goes here
    }
    @AfterMethod
    public void afterMthod() {
       //after method stuffs - cleanup
    }
}
```

Lire Groupes de test en ligne: https://riptutorial.com/fr/testng/topic/5821/groupes-de-test

## Chapitre 4: TestNG - Procédure d'exécution

## Examples

Procédure d'exécution des méthodes de test TestNG

```
public class TestngAnnotation {
   // test case 1
   QTest
   public void testCase1() {
      System.out.println("in test case 1");
   }
   // test case 2
   @Test
   public void testCase2() {
     System.out.println("in test case 2");
   }
   @BeforeMethod
   public void beforeMethod() {
      System.out.println("in beforeMethod");
   }
   @AfterMethod
   public void afterMethod() {
      System.out.println("in afterMethod");
   }
   @BeforeClass
   public void beforeClass() {
      System.out.println("in beforeClass");
   }
   @AfterClass
   public void afterClass() {
      System.out.println("in afterClass");
   }
   @BeforeTest
   public void beforeTest() {
      System.out.println("in beforeTest");
   }
   @AfterTest
   public void afterTest() {
      System.out.println("in afterTest");
   }
   @BeforeSuite
   public void beforeSuite() {
      System.out.println("in beforeSuite");
   }
   @AfterSuite
   public void afterSuite() {
      System.out.println("in afterSuite");
```

}

}

Créons le fichier testng.xml dans C:> WORKSPACE pour exécuter les annotations.

```
<suite name="Suitel">
<test name="test1">
<classes>
<class name="TestngAnnotation"/>
</classes>
</test>
</suite>
```

#### C: \ WORKSPACE> javac TestngAnnotation.java

Exécutez maintenant le fichier testng.xml, qui exécutera le scénario de test défini dans la classe Test Case fournie.

| in beforeSuite                            |  |
|-------------------------------------------|--|
| in beforeTest                             |  |
| in beforeClass                            |  |
| in beforeMethod                           |  |
| in test case 1                            |  |
| in afterMethod                            |  |
| in beforeMethod                           |  |
| in test case 2                            |  |
| in afterMethod                            |  |
| in afterClass                             |  |
| in afterTest                              |  |
| in afterSuite                             |  |
|                                           |  |
|                                           |  |
| Suite                                     |  |
| Total tests run: 2, Failures: 0, Skips: 0 |  |
|                                           |  |

La procédure d'exécution est la suivante:

- 1. Tout d'abord, la méthode beforeSuite () n'est exécutée qu'une seule fois.
- 2. Enfin, la méthode afterSuite () ne s'exécute qu'une seule fois.
- 3. Même les méthodes **beforeTest ()**, **beforeClass ()**, **afterClass ()** et **afterTest ()** ne sont exécutées qu'une seule fois.
- 4. La méthode beforeMethod () s'exécute pour chaque scénario de test, mais avant d'exécuter le scénario de test.
- 5. La méthode afterMethod () s'exécute pour chaque scénario de test, mais après l'exécution du scénario de test.
- 6. Entre beforeMethod () et afterMethod (), chaque cas de test s'exécute.

Lire TestNG - Procédure d'exécution en ligne: https://riptutorial.com/fr/testng/topic/7889/testng---procedure-d-execution

## Chapitre 5: Tests paramétrés

## Examples

Fournisseurs de données

Les fournisseurs de données permettent de créer plusieurs entrées de test à exécuter dans un test. Considérons un test qui vérifie que les nombres sont correctement doublés. Pour créer un fournisseur de données, fournissez une méthode statique qui retourne <code>object[][] ou Iterator<Object[]> (ce dernier permet un calcul @DataProvider entrées de test) annoté avec l'annotation @DataProvider , le name propriété étant une chaîne unique identifiant le fournisseur.</code>

Dans le cas ci-dessus, chaque Object [] représente un ensemble de données pour un seul test élémentaire - ici le nombre à doubler, suivi de la valeur attendue après le doublement.

Pour utiliser le fournisseur de données, remplissez la propriété dataProvider du test avec le nom du fournisseur. Si la méthode provider a été définie en dehors de la classe de test ou de ses classes de base, vous devez également spécifier la propriété dataProviderClass . La méthode de test doit prendre les paramètres correspondant aux éléments de la description du test élémentaire - ici deux pouces.

```
import org.testng.annotations.Test;
import static org.testng.Assert.assertEquals;
public class DoublingTest {
    @Test(dataProvider = DoublingDataProvider.DOUBLING_DATA_PROVIDER, dataProviderClass =
    DoublingDataProvider.class)
    public void testDoubling(int number, int expectedResult) {
        assertEquals(number * 2, expectedResult);
    }
}
```

Lire Tests paramétrés en ligne: https://riptutorial.com/fr/testng/topic/5684/tests-parametres

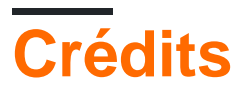

| S.<br>No | Chapitres                         | Contributeurs                                                           |
|----------|-----------------------------------|-------------------------------------------------------------------------|
| 1        | Commencer à tester                | Atul Dwivedi, Community, Idos, mackowski, RocketRaccoon,<br>Sudha Velan |
| 2        | @Test Annotation                  | Atul Dwivedi, Benoit                                                    |
| 3        | Groupes de test                   | Atul Dwivedi                                                            |
| 4        | TestNG - Procédure<br>d'exécution | Shrikant                                                                |
| 5        | Tests paramétrés                  | Benoit, mszymborski                                                     |